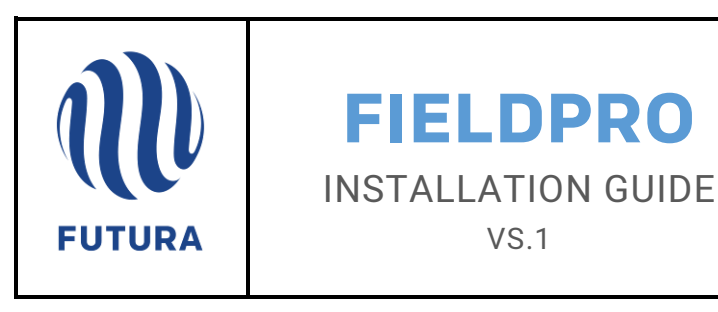

Objective:Install and configure FieldPro on an iPadPre-Requisites:FieldPro Toolbox installed on the GIS server<br/>Map Server IP Address Provided

iPad assigned a unique name

Access to server geodatabase

## INSTALLING AND CONFIGURING FIELDPRO

| STEPS | INSTRUCTIONS                                                                                                    | ASSOCIATED IMAGES                                                                                                    |
|-------|----------------------------------------------------------------------------------------------------|----------------------------------------------------------------------------------------------------|
| 1     | Using an iPad, <b>Navigate</b> to the App<br>Store.<br>Search for and Select <u>Futura</u><br><u>FieldPro</u> .<br>Tap Open to launch the<br>application. | Futura FieldPro<br>Futura Systems, Inc<br>Free                                                                              |
| 2     | <b>Tap Allow</b> to enable the app to use your location.                                                                                                  | Allow "FieldPro" to access<br>your location while you are<br>using the app?To Show Your Location On The MapDon't AllowAllow |

| 3 | Register FieldPro using the utility's<br>Futura Software Username and<br>Password.<br>Tap Login<br>*If you do not know the User ID or<br>Password, call Futura support at<br>(678) 906-2575. | Futura Software Registration                                                                                                    |
|---|----------------------------------------------------------------------------------------------------|----------------------------------------------------------------------------------------------------|
| 4 | <b>Select</b> FieldPro Basic<br>& any Module(s) purchased.<br><b>Tap</b> Submit.                                                                                                    | Select   Software Name   Status   E     Image: Field Pro Basic   Registered     Image: Field Inspector   Registered     Image: Outage Viewer   Not Registered     Image: OMS   Not Registered     Image: Staking   Not Registered |
| 5 | You will be prompted to <b>Enter</b> your<br>map server IP address. <b>Example:</b><br><b>10.1.20.49.</b><br>Leave the Map Server Port field<br>blank.<br><b>Tap</b> Done.                   | Please Enter Map Server Information     Map Server Address     Required     Map Server Port     Optional                                                                                                    |

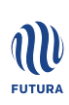

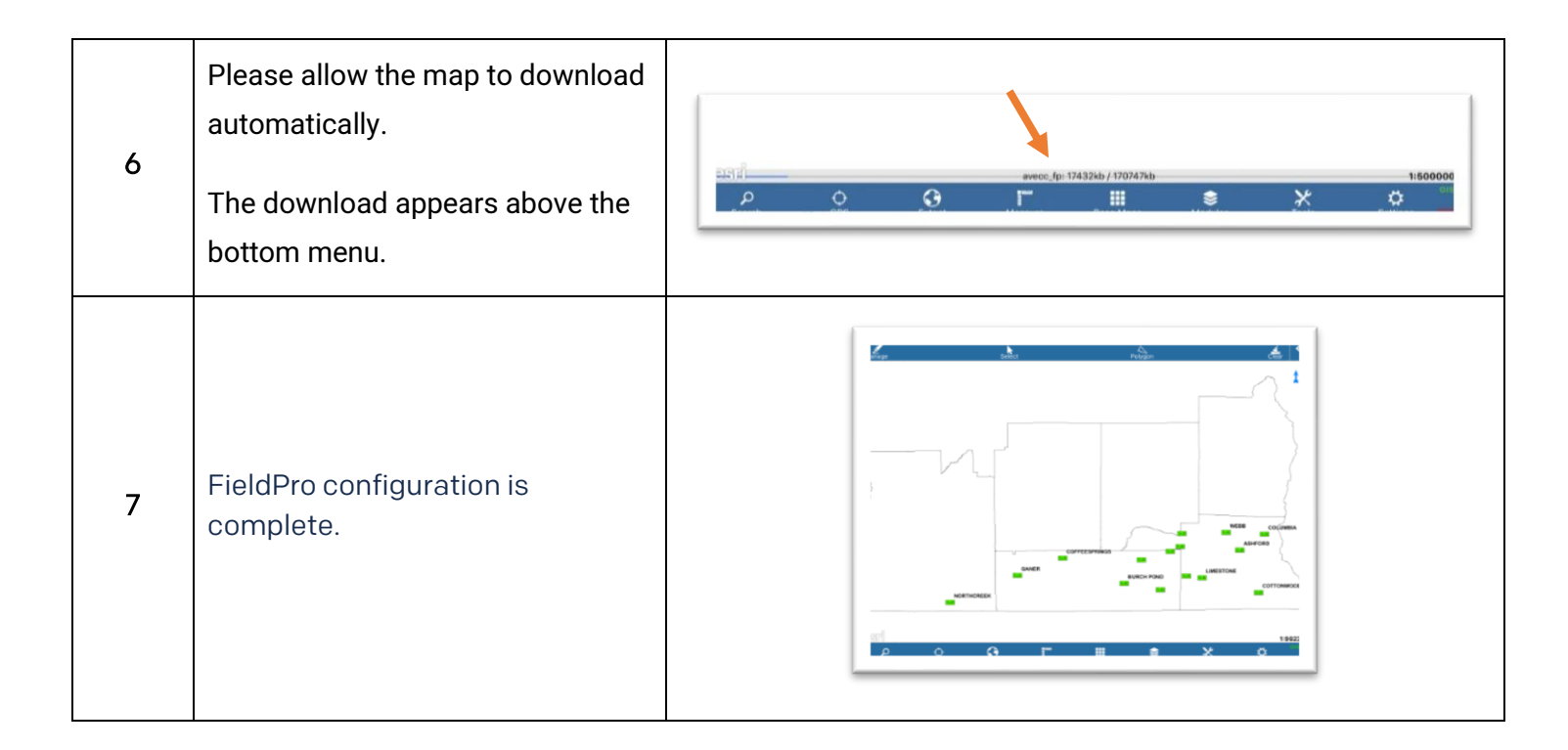

## **EXPECTED RESULTS**

Your map should appear after a small download delay.

Basic navigation instructions may be found in the User Guide.

Tap the Settings Cog

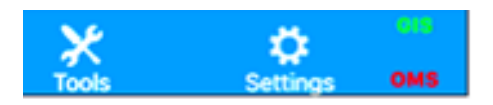

Tap the word Help located in the top right section of the Settings.

## **EXCEPTIONS AND ESCALATION**

If the map does not begin to download automatically,

ensure you have a Green GIS icon in the lower right corner of the screen. Proceed to Troubleshooting Step 1.

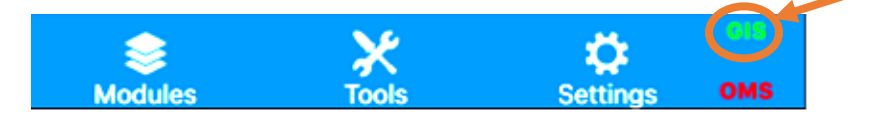

If the GIS icon is red, confirm connection settings with your IT department. If the issue persists, contact Futura Support at (678) 906-2575.

FieldPro Installation Guide Vs. 1 FieldPro by <u>Futuragis.com</u>

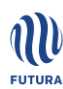

| STEP | TROUBLESHOOTING                                                                 | ASSOCIATED IMAGES                                  |
|------|---------------------------------------------------------------------------------|----------------------------------------------------|
| 1    | From the bottom menu, <b>Tap</b> Tools<br><b>Select</b> Map Control             | Map Control<br>Layer Control<br>Table View         |
| 2    | Under Geodatabases, <b>Tap</b> the blue<br>download arrow next to the map name. | Outages   Select     Geodatabases     Standard (7) |

## ADDITIONAL MODULE CONFIGURATION

If the utility is an OMS or Mobile Workforce client, please complete these additional configuration steps.

| STEP | OMS INSTRUCTIONS                                          | ASSOCIATED IMAGES  |
|------|-----------------------------------------------------------|--------------------|
| 1    | From the bottom menu, <b>Tap</b> the <b>Settings</b> Cog. | Tools Settings OMS |

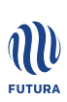

| Support                |                                                                                                    | Settings                                                                                                    |                                                                                                    |
|------------------------|----------------------------------------------------------------------------------------------------|----------------------------------------------------------------------------------------------------|----------------------------------------------------------------------------------------------------|
| Map Settings           | Inspection Settings                                                                                                    | OMS Settings                                                                                                    | Staking Settings                                                                                                    |
| OMS Server<br>Address  | Requ                                                                                                    | ired                                                                                                    | Secure Serve                                                                                                    |
| OMS Server<br>Port     | Optic                                                                                                    | onal                                                                                                    |                                                                                                    |
| Meter Field<br>Name    | ER                                                                                                    |                                                                                                    |                                                                                                    |
| Max Trace 400<br>Count | 00                                                                                                    |                                                                                                    |                                                                                                    |
|                        |                                                                                                    |                                                                                                    |                                                                                                    |
|                        |                                                                                                    |                                                                                                    |                                                                                                    |
|                        | Support<br>Map Settings<br>OMS Server<br>Address<br>OMS Server<br>Port<br>Meter Field<br>Name<br>Max Trace<br>Count<br>400 | Support     Map Settings   Inspection Settings     OMS Server<br>Address   Require     OMS Server<br>Port   Option     Meter Field<br>Name   METER     Max Trace<br>Count   40000 | Support Settings   Map Settings Inspection Settings   OMS Server<br>Address Required   OMS Server<br>Port Optional   Meter Field<br>Name METER   Max Trace<br>Count 40000 |

| STEP | MOBILE WORKFORCE<br>INSTRUCTIONS                      | ASSOCIATED IMAGES                                                                                                    |
|------|-------------------------------------------------------|----------------------------------------------------------------------------------------------------|
| 1    | From the bottom menu, <b>Tap</b> the<br>Settings Cog. | Tools Settings OMS                                                                                                    |
|      | Tap the MWF Settings tab.                             | Support Settings Help About                                                                                                    |
| 2    | Enter your MWF server IP address.                     | Map Settings     Inspection Settings     OMS Settings     Staking Settings     MWF Settings       MWF Server     Required     Secure Server |
|      | Verify additional settings with your IT               | MWF Server Optional                                                                                                    |
|      | department.                                           | Configuration Last Update: Never Refresh Now                                                                                                |
|      | <b>Tap</b> Save.                                      | Clear Send Queue                                                                                                    |

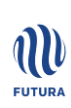